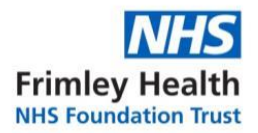

## Step by Step guide for completing the Education for Health whole school <u>Asthma Training.</u>

**Step 1**: To register an account, copy and paste this link below.

https://www.educationforhealth.org/course/supporting-children-and-young-peoples-health-improving-asthma-care-together/

Scroll all the way down and click on the orange box 'Please Select Here to Register'.

| for health              | T:                                                                                                    | +44 (0)1926 493313  <br>IOW-HOW                          | E: info@educationforhealth.or |                                   |
|-------------------------|----------------------------------------------------------------------------------------------------|----------------------------------------------------------|-------------------------------|-----------------------------------|
|                         | Contact us                                                                                                    | 7 of 7                                                   |                               |                                   |
|                         | Enrol                                                                                                    |                                                          | Click here                    |                                   |
|                         | FREE<br>6 MONTHS OF ACCESS                                                                                     | egister                                                  |                               |                                   |
| f 🕑 🖂 🕂                 |                                                                                                    |                                                          |                               |                                   |
| education<br>for health | ARE LEARN WITH US<br>For Health Academic Courses<br>Undergraduate Short Courses<br>ustees Postgraduate Modules | KEY AREAS<br>Asthma Training Courses<br>COPD<br>Diabetes | STAY<br>C                     | IN TOUCH<br>LICK HERE<br>REGISTER |

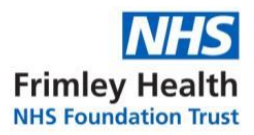

## **Step 2:** Complete the registration form.

| • |                                                                    | T DELIVERING KNOWLEDGE                                           | & KNOW-HOW           | T: +44 (0)1926 493313   E: Info@educationforhealth.org                     |
|---|--------------------------------------------------------------------|------------------------------------------------------------------|----------------------|----------------------------------------------------------------------------|
|   |                                                                    |                                                                  | ENROLL               | Kar                                                                        |
|   | Already have an account? Clic                                      | k here to login                                                  |                      |                                                                            |
|   | Supporting Childre Please complete the foll                        | n's Health User Checko<br>lowing details to register on c        | ut Form<br>our site. |                                                                            |
|   | PLEASE COMPLETE THE<br>APPEAR AGAIN BUT YOI<br>AND CHOOSE THE ENRO | FOLLOWING REGISTRATION<br>U WILL NOT NEED TO RE-ENT<br>DL OPTION | FORM AND SELECT SUBI | IMIT. ONCE SUBMITTED THIS FORM WILL<br>SCROLL TO THE BOTTOM OF THIS SCREEN |
|   | Name (Required)                                                    |                                                                  | Email (Required)     |                                                                            |
|   | First                                                              | Last                                                             | Enter Email          | Confirm Email                                                              |
|   | Username (Required)                                                |                                                                  | Password (Required   | a)                                                                         |
|   |                                                                    |                                                                  | Enter Password       | Confirm Password                                                           |
|   | Workplace Postcode (Required)                                      |                                                                  |                      |                                                                            |
|   |                                                                    |                                                                  | I                    |                                                                            |

**Step 3:** If successful, you will see the following screen. Click on 'Click here to login'.

| Click here |                                                               | NG DELIVERING KNOWLI                                           | T: +44 (0)                                                         | 1926 4333   E info@educationforficatitivery                 |
|------------|---------------------------------------------------------------|----------------------------------------------------------------|--------------------------------------------------------------------|-------------------------------------------------------------|
|            |                                                               |                                                                | ENROLL                                                             |                                                             |
|            | Already have an account? (                                    | Click here to login                                            |                                                                    |                                                             |
|            | Supporting Child                                              | ren's Health User Che                                          | ckout Form                                                         |                                                             |
|            | Please complete the f                                         | ollowing details to register                                   | on our site.                                                       |                                                             |
|            | PLEASE COMPLETE TI<br>APPEAR AGAIN BUT Y<br>AND CHOOSE THE EN | HE FOLLOWING REGISTRAT<br>OU WILL NOT NEED TO RE<br>ROL OPTION | TION FORM AND SELECT SUBMIT. ON<br>-ENTER YOUR DETAILS JUST SCROLL | CE SUBMITTED THIS FORM WILL<br>TO THE BOTTOM OF THIS SCREEN |
|            | Name (Required)                                               |                                                                | Email (Required)                                                   |                                                             |
|            |                                                               |                                                                |                                                                    |                                                             |
|            | First                                                         | Last                                                           | Enter Email                                                        | Confirm Email                                               |
|            | Username (Required)                                           |                                                                | Password (Required)                                                |                                                             |
|            |                                                               |                                                                | Enter Password                                                     | Confirm Password                                            |
|            | Workplace Postcode (Require                                   | sd)                                                            |                                                                    |                                                             |
|            | ſ                                                             |                                                                |                                                                    |                                                             |

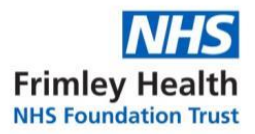

**Step 4:** Enter the email address and password you have just created and select the 'Login' button.

| for health                                          |                                                                               | T:+4                                                   |                                                                   |
|-----------------------------------------------------|-------------------------------------------------------------------------------|--------------------------------------------------------|-------------------------------------------------------------------|
|                                                     |                                                                               | ENROLL                                                 |                                                                   |
| Login                                               |                                                                               |                                                        |                                                                   |
| Email Address *                                     |                                                                               | Password *                                             |                                                                   |
| Login                                               | Remember me                                                                   |                                                        | Lost your password?                                               |
| Supporting Chi<br>Please complete th                | ildren's Health User Checke<br>ne following details to register on            | out Form                                               |                                                                   |
| PLEASE COMPLET<br>APPEAR AGAIN BU<br>AND CHOOSE THE | E THE FOLLOWING REGISTRATION<br>IT YOU WILL NOT NEED TO RE-EN<br>ENROL OPTION | I FORM AND SELECT SUBMIT.<br>TER YOUR DETAILS JUST SCR | ONCE SUBMITTED THIS FORM WILL<br>OLL TO THE BOTTOM OF THIS SCREEN |
| Name (Required)                                     | 1.6                                                                           | Email (Respond)                                        |                                                                   |
| First                                               | Last                                                                          | Enter Email                                            | Confirm Email                                                     |
| Username (Required)                                 |                                                                               | Password (Required)                                    |                                                                   |
|                                                     |                                                                               |                                                        |                                                                   |

**Step 5:** Scroll down to the bottom of the screen page and click on 'Enroll now'.

| for health SERVER                                                                                                    | LIVERING KNOWLEDGE & KNOW-HOW                                                                                                    | T: +44 (0)1926 49331                                                                                                    | 3   E: info@educationforhealth.org                        | 06         |
|----------------------------------------------------------------------------------------------------|----------------------------------------------------------------------------------------------------|----------------------------------------------------------------------------------------------------|-----------------------------------------------------------|------------|
| Workplace Postcode (incurrent) O of 8 max characters 3ob Title (Group) (incurrent)                                                                                                    |                                                                                                    |                                                                                                    |                                                           |            |
| Please choose Submit                                                                                                    |                                                                                                    |                                                                                                    |                                                           | Click here |
|                                                                                                    | Enroll Now                                                                                                    |                                                                                                    |                                                           |            |
| Control of the second second sec | NON OWNER     Second Park (         Second Park (        Second Park (         Second Park (         Seco | KY ANAL<br>Adminis Trailing Courses<br>CORD<br>Dia<br>Man May Analysis<br>Diapensita<br>Mark May Association and Markets<br>Diapensita<br>Diapensita<br>Diapensita<br>Diapensita<br>Mark A Analysis<br>Courtes Information<br>Courtes Information<br>Market A Analysis<br>Courtes Information<br>Market A Analysis<br>Courtes Information<br>Market A Analysis<br>Courtes Information<br>Market A Analysis<br>Courtes Information | STAY IN TOUCH<br>CLICK HERE<br>TO REGISTER<br>FOR UPDATES |            |

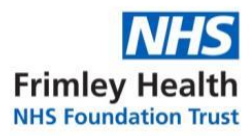

**Step 6:** Click on the top of the page 'my account'.

| Ceducation Supporting<br>for health                                                                             | T: +44 (0)192<br>Click here<br>T: +44 (0)192<br>DELIVERING KNOWLEDGE & KNOW-HOW<br>DELIVERING KNOWLEDGE & KNOW-HOW<br>MARKED WILL AND AND AND AND AND AND AND AND AND AND |
|----------------------------------------------------------------------------------------------------|----------------------------------------------------------------------------------------------------|
| MY ACCOUNT                                                                                                    | Hello <b>ikram_m</b> (not <b>ikram_m</b> ? Log out)                                                                                                    |
|                                                                                                    |                                                                                                    |
| DASHBOARD                                                                                                    | From your account dashboard you can view your recent orders, and manage your Customer Account                                                                             |
| ORDERS                                                                                                    | From your account dashboard you can view your recent orders, and manage your Customer Account<br>Details.                                                                 |
| DASHBOARD<br>ORDERS<br>MEMBERSHIPS                                                                              | From your account dashboard you can view your recent orders, and manage your Customer Account Details.                                                                    |
| DASHBOARD<br>ORDERS<br>MEMBERSHIPS<br>DOWNLOADS                                                                 | From your account dashboard you can view your recent orders, and manage your Customer Account Details.                                                                    |
| DASHBOARD<br>ORDERS<br>MEMBERSHIPS<br>DOWNLOADS<br>MY COURSES                                                   | From your account dashboard you can view your recent orders, and manage your Customer Account Details.                                                                    |
| DASHBOARD<br>ORDERS<br>MEMBERSHIPS<br>DOWNLOADS<br>MY COURSES<br>MY CRADES                                      | From your account dashboard you can view your recent orders, and manage your Customer Account Details.                                                                    |
| DASHBOARD<br>ORDERS<br>MEMBERSHIPS<br>DOWNLOADS<br>MY COURSES<br>MY CRADES<br>MY ACHIEVEMENTS                   | From your account dashboard you can view your recent orders, and manage your Customer Account Details.                                                                    |
| DASHBOARD<br>ORDERS<br>MEMBERSHIPS<br>DOWNLOADS<br>MY COURSES<br>MY CADES<br>MY ACHIEVEMENTS<br>MY CERTIFICATES | From your account dashboard you can view your recent orders, and manage your Customer Account Details.                                                                    |

Step 7: Click on the side of the page 'my courses'.

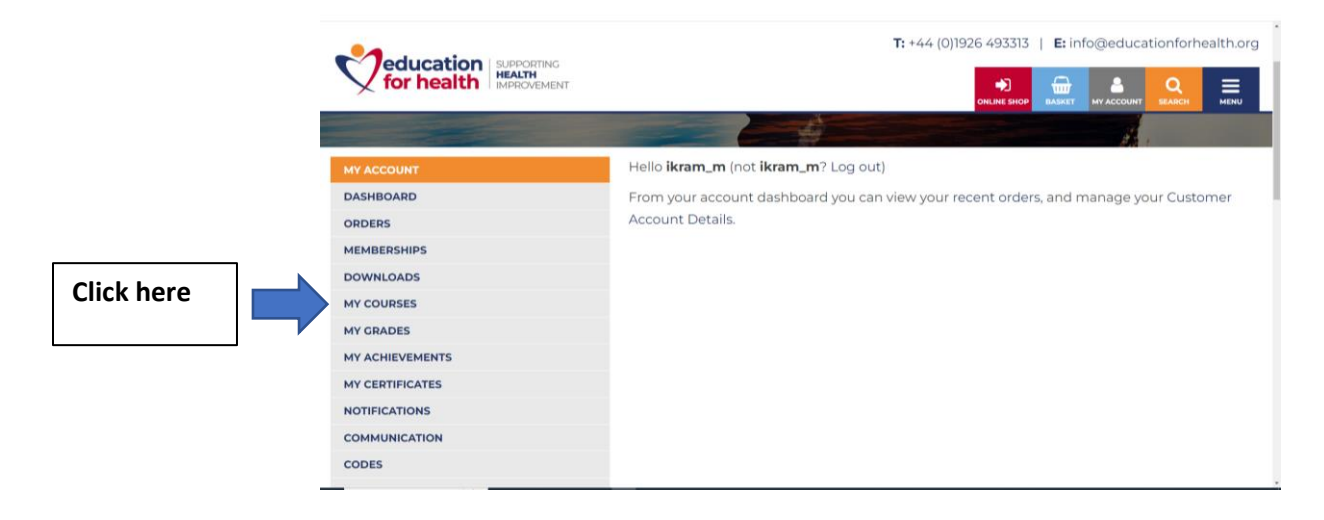

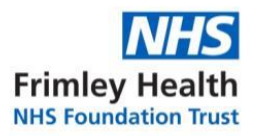

T: +44 (0)1926 493313 | E: info@educationforhealth.org education for health DELIVERING KNOWLEDGE & KNOW-HOW DASHBOARD Improving Asthma Care (B) ORDERS MEMBERSHIPS **Click here** DOWNLOADS Supporting Children and Young People's Health: Improving Asthma Care Together MY COURSES MY GRADES MY ACHIEVEMENTS Laura Hyland MY CERTIFICATES Status: Enrolled NOTIFICATIONS Enrolled: 13th October 2023 COMMUNICATION CODES ADDRESSE

Step 8: Click on the course header and start module.

**Step 9:** Scroll all the way down and to start the course click 'About Us' tab. Now you can work through each section.

| education Burecommo<br>for health Mercovement Deliver                                                                                                    |                                                                                                    |                                                                                                    |  |
|----------------------------------------------------------------------------------------------------|----------------------------------------------------------------------------------------------------|----------------------------------------------------------------------------------------------------|--|
| We hope you find the course useful and that any qu<br>through the module. However, if you find that you.<br>Atternatively, please use the "Contact Us" section to<br><b>If you have not previously enrolled on this course</b> | uestions you currently have about supporting the children and young<br>would like to know more once you have finished, please visit the 'Resou<br>direct your questions to our expert team.<br>please secold down and select the registration button at the botto | people in your care will be answered as you work<br>unces' section for details of useful websites.<br>om of this screen - this will take you through a |  |
| Click here                                                                                                    | tions and you will then be redirected to this course as an enrolled member. Course Information                                                                                                    |                                                                                                    |  |
| About us                                                                                                    | 1 of 7 Improving Asthma Care Togeti                                                                                                    | her 2 of 7<br>©                                                                                                    |  |
| Case Study                                                                                                    | 3 of 7 eLearning Module                                                                                                    | 4 of 7                                                                                                    |  |
| Resources                                                                                                    | S of 7 Contributors                                                                                                    | 6 of 7                                                                                                    |  |

You have successfully enrolled on the course 😊